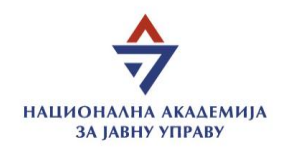

## Uputstvo za prijavu na obuke uživo i vebinare

Prijava na obuke/vebinare se vrši putem profila na LMS platformi (<u>https://lms.napa.gov.rs/</u>).

|                           |   | Samostalne onlajn obuke  | Obuke uživo i vebinari                |     |              |               |     |                | Infoteka 🗘                       | Q DV       |
|---------------------------|---|--------------------------|---------------------------------------|-----|--------------|---------------|-----|----------------|----------------------------------|------------|
| ZA JAVNU UPRAVU           | F | reporučeni kursevi       |                                       |     |              |               |     |                |                                  | 4          |
| E Kontrolni panel         |   |                          |                                       |     |              |               |     |                |                                  |            |
| 🖽 Kalendar                |   | /loji kursevi            |                                       |     |              |               |     |                |                                  |            |
| 🖽 Moji kursevi            |   | ष svi -                  |                                       |     |              |               |     |                | ₽↑ Sortiraj prema nazivu kursa - |            |
| 🗊 Samostalne onlajn obuke |   | Q Pretraga               |                                       |     |              |               |     |                |                                  |            |
| [] Obuke uživo i vebinari |   |                          |                                       |     |              | Nema kursreva |     |                |                                  |            |
|                           |   |                          |                                       |     |              |               |     |                |                                  |            |
|                           |   | 12 -                     |                                       |     |              |               |     |                |                                  |            |
|                           |   |                          |                                       |     |              |               |     |                |                                  |            |
|                           |   | Kalendar                 |                                       |     |              |               |     |                | Predstojeći događaji             |            |
|                           |   | Svi kursevi 🕈            |                                       |     |              |               |     | Novi događaj 🛱 | Nema predstoječih događaja       |            |
|                           |   |                          |                                       |     |              |               |     |                | ldi na kalendar                  |            |
|                           |   | феоруар 2024.            |                                       |     |              |               |     | 4 Þ            |                                  |            |
|                           |   | Pon                      | Uto                                   | Sre | Čet          | Pet           | Sub | Ned            |                                  | _          |
|                           |   |                          |                                       |     | 1            | 2             | 3   | 4              |                                  | _          |
|                           |   | 5                        | 6                                     | 7   | 8            | 9             | 10  | 11             |                                  |            |
|                           |   | 12                       | 13                                    | 14  | 15           | 16            | 17  | 18             |                                  |            |
|                           |   | 19                       | 20                                    | 21  | 22           | 23            | 24  | 25             |                                  |            |
|                           |   | 26                       | 27                                    | 28  | 29           |               |     |                |                                  |            |
|                           |   |                          |                                       |     | Ceo kalendar |               |     |                |                                  |            |
|                           |   | Uvor ill izvor kolendara |                                       |     |              |               |     |                |                                  |            |
|                           |   |                          |                                       |     |              |               |     |                |                                  |            |
|                           |   |                          | Launu uncour Cura presus sortificanos |     |              |               |     |                | Režim                            | uredivanja |

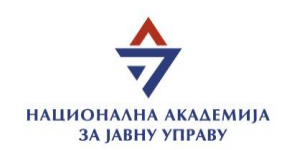

| Nakon pristupa LMS platformi sa leve strane ekrana, nakon klika na deo | Ψ | Obuke uživo i vebinari | prikazaće se strana sa dostupnim obukama |
|------------------------------------------------------------------------|---|------------------------|------------------------------------------|
| uživo i vebinarima.                                                    |   |                        |                                          |

|   | Kontrolni panel         |
|---|-------------------------|
| ₿ | Kalendar                |
| Φ | Moji kursevi            |
| Φ | Samostalne onlajn obuke |
| Φ | Obuke uživo i vebinari  |

| Samostalne onlajn obuke Obuke uživo i vebini                      | ari                                                                                                    |                                                                                       | Infoteka Q Q DV                            |  |  |  |
|-------------------------------------------------------------------|----------------------------------------------------------------------------------------------------|---------------------------------------------------------------------------------------|--------------------------------------------|--|--|--|
| Obuke uživo i vebinari                                            |                                                                                                    |                                                                                       |                                            |  |  |  |
| 01                                                                | Nacionalna akademija za javnu upravu<br>KORIŠĆENJE JEDINSTVENOG INFORMACIONOG SISTEMA ZA PLANIRANJE, PRAĆENJE SPROVOĐENJA,<br>KOORDINACIJU JAVNIH POLITIKA I IZVEŠTAVANJE |                                                                                       |                                            |  |  |  |
| Javne politike                                                    | Popunjenost: 1/100 status prijave: ×<br>Mesto održavanja: NAPA webex, online, CiscoWebex                                                                                  | Datum i vreme održavanja:<br>01.03.2024 (11:00 - 14:00)                               | Detaljnije o obuci 💩<br>Prijava na obuku 🎓 |  |  |  |
| 02                                                                | Nacionalna akademija za javnu upravu<br>NEPRAVILNOST U POSTUPCIMA JAVNIH NABAVKI                                                                                          |                                                                                       |                                            |  |  |  |
| Prevencija korupcije                                              | Popunjenost: 0/30 status prijave: ×<br>Mesto održavanja: 1.8 Sala, Vojvode Stepe 51, Beograd                                                                              | Datum i vreme održavanja:<br>05.03.2024 (08:00 - 15:30)                               | Detaljnije o obuci 💩<br>Prijava na obuku 🎓 |  |  |  |
| 03                                                                | Nacionalna akademija za javnu upravu<br>UPRAVLJANJE PROJEKTNIM CIKLUSOM                                                                                                   |                                                                                       |                                            |  |  |  |
| Upravljanje programima i<br>projektima i međunarodom<br>razvojnom | Popunjenost: 0/30 Status prijave: X<br>Mesto održavanja: 2.8 Sala, Vojvode Stepe 51, Beograd                                                                              | Datum i vreme održavanja:<br>05.03.2024 (08:00 - 15:30)<br>06.03.2024 (08:00 - 15:30) | Detaljnije o obuci 💩<br>Prijava na obuku 😒 |  |  |  |

Nacionalna akademija za javnu upravu Vojvode Stepe 51, Beograd <u>www.napa.gov.rs</u>

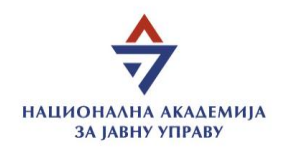

Po pristupu stranici sa dostupnim obukama uživo i vebinarima, sa desne strane svake obuke su opcije za detaljnije o obuci i prijava na obuku.

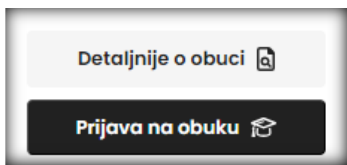

Odabirom opcije Detaljnije o obuci, proširiće se opis obuke sa detaljima.

| 02                   | Nacionalna akademija za javnu upravu<br>NEPRAVILNOST U POSTUPCIMA JAVNIH NABAVKI                                                                                                    |                                                         |                    |
|----------------------|----------------------------------------------------------------------------------------------------|---------------------------------------------------------|--------------------|
|                      | Naziv programa:<br>PROGRAM KONTINUIRANOG STRUČNOG USAVRŠAVANJA DRŽAVNIH SLUŽBENIKA U DRŽAVNIM ORGANIMA                                                                                                    |                                                         |                    |
|                      | Tematska oblast:<br>PREVENCIJA KORUPCIJE                                                                                                    |                                                         |                    |
|                      | Cilj teme:<br>Sticanje znanja polaznika o nepravilnostima u postupku sprovođenja javne nabavke, procedurama za upravljanje nepravilnostima,<br>njihovim obavezama u odnosu na postupanje sa nepravilnostima kao i merama prevencije.                                                                                                    |                                                         |                    |
|                      | Ciljna grupa:<br>Službenici za jovne nabavke, državni službenici koji rade na poslovima sprovođenja javnih nabavki kao i svi oni koji su uključeni u taj<br>postupak, interni revizori i državni službenici zaposleni u internoj kontroli javne uprave, budžetski inspektori i zaposleni u finansijskim<br>službama organa javne uprave |                                                         |                    |
|                      | Očeklvanja od obuke (obavezno popuniti):                                                                                                    |                                                         |                    |
|                      | Način verifikacije učešća:<br>Potvrđa                                                                                                    |                                                         |                    |
|                      | Realizator/realizatori:<br>Daliborka Srečkov                                                                                                    |                                                         |                    |
|                      | Kordinator/kordinatori:<br>Siniša Barjaktarević (sinisa.barjaktarevic@napa.gov.rs), Aleksandra Majkić (aleksandra.majkic@napa.gov.rs), Jelena Kaličanin                                                                                                    |                                                         |                    |
|                      | (jelena.kalicanin@napa.gov.rs)<br>Popunjenost: 0/30     status prijave: X                                                                                                    |                                                         | Manje detalja 🗟    |
| Prevencija korupcije | Mesto održavanja: 1.8 Sala, Vojvode Stepe 51, Beograd                                                                                                    | Datum i vreme održavanja:<br>05.03.2024 (08:00 - 15:30) | Prijava na obuku 🎓 |

Kako biste se uspešno prijavili na željenu obuku, neophodno je popuniti polje Očekivanja od obuke.

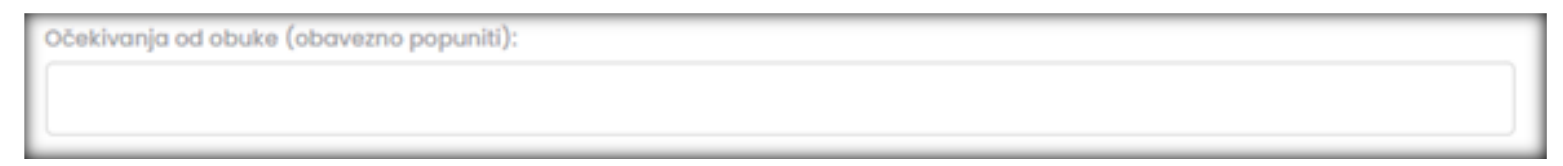

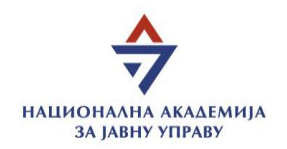

Nakon iskazanih očekivanja, kliknuti na opciju Prijava na obuku nakon čega će se otvoriti prozor za potvrdu prijave.

| lms.napa.gov.rs says |              |
|----------------------|--------------|
| Potvrdi prijavu      |              |
|                      |              |
|                      | (OK)(Cancel) |

Odabirom opcije OK, potvrđujete prijavu.

Po završetku prijave, iznad prikaza liste dostupnih obuka će biti prikazana informacija o uspešnoj prijavi.

| Obuke uživo i vebinari            |                                                                                                    |                                                         |                                           |  |  |  |
|-----------------------------------|----------------------------------------------------------------------------------------------------|---------------------------------------------------------|-------------------------------------------|--|--|--|
| Uspešno ste se prijavili na obuku |                                                                                                    |                                                         | ×                                         |  |  |  |
| 01                                | Nacionalna akademija za javnu upravu<br>KORIŠĆENJE JEDINSTVENOG INFORMACIONOG SISTEMA ZA PLANIRANJE, PRAĆENJE SPROVOĐENJA,<br>KOORDINACIJU JAVNIH POLITIKA I IZVEŠTAVANJE |                                                         | Detaljnije o obuci 💩                      |  |  |  |
| Javne politike                    | Mesto održavanja: NAPA webex, online, CiscoWebex                                                                                                    | Datum i vreme održavanja:<br>01.03.2024 (11:00 - 14:00) | Prijava na obuku 🔗                        |  |  |  |
| 02                                | Nacionalna akademija za javnu upravu<br>NEPRAVILNOST U POSTUPCIMA JAVNIH NABAVKI                                                                                          |                                                         |                                           |  |  |  |
| Prevencija korupcije              | Popunjenost: 1/30 Status prijave: √<br>Mesto održavanja: 1.8 Sala, Vojvode Stepe 51, Beograd                                                                              | Datum i vreme održavanja:<br>05.03.2024 (08:00 - 15:30) | Detaljnije o obuci 🖻<br>Odjava sa obuke 😭 |  |  |  |

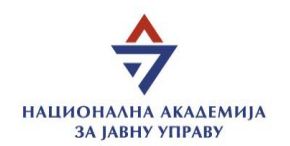

Ukoliko želite da se odjavite sa obuke/vebinara, u nastavku obuke na koju ste se prijavili, sa desne strane, biće dostupna opcija Odjava sa obuke.

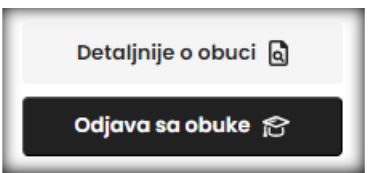

Klikom na Odjava sa obuke, otvoriće se prozor za potvrdu odjave.

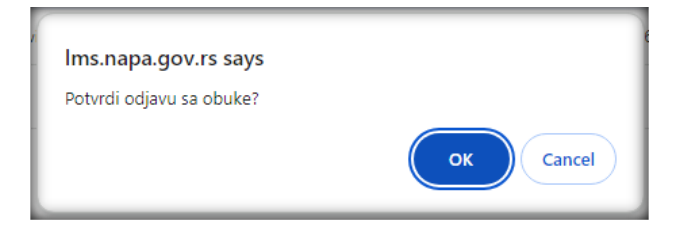

Odabirom opcije OK, potvrđujete odjavu.

Po završetku odjave, iznad prikaza liste dostupnih obuka će biti prikazana informacija o uspešnoj odjavi.

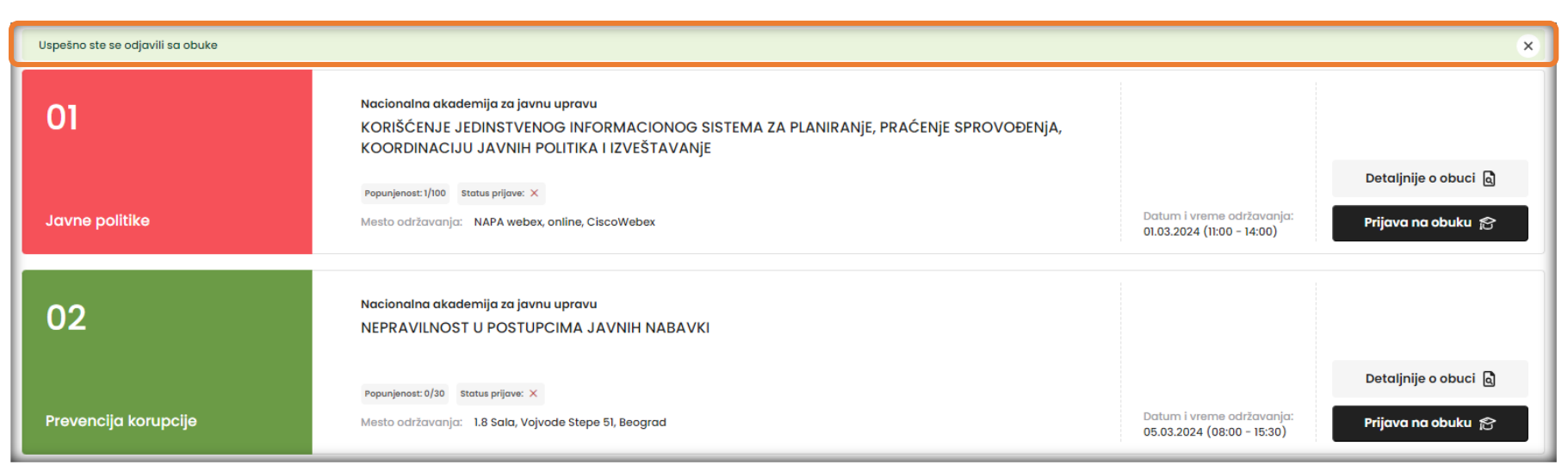

Nacionalna akademija za javnu upravu Vojvode Stepe 51, Beograd www.napa.gov.rs